#### ИНСТРУКЦИЯ

# по подаче заявления на обучение в рамках федерального проекта «Содействие занятости» национального проекта «Демография»

Перечень рекомендуемых документов, необходимых для отнесения граждан к категориям участников мероприятий по организации профессионального обучения и дополнительного профессионального образования отдельных категорий граждан в рамках федерального проекта «Содействие занятости» национального проекта «Демография», утвержден приказом Министерства труда и социальной защиты Российской Федерации от 16.01.2023 № 11 и размещен на интерактивном портале службы занятости Смоленской области

(https://rabota.smolensk.ru/content/обучение\_граждан\_в\_рамках\_национального\_проекта\_\_демо графия).

Органы службы занятости вправе запрашивать у граждан, подавших заявление, документы, подтверждающие их соответствие условию участия в мероприятиях.

#### Записаться на обучение можно на портале «Работа России»(<u>https://trudvsem.ru/</u>)

#### 1. Авторизироваться на портале с помощью учетной записи ЕСИА

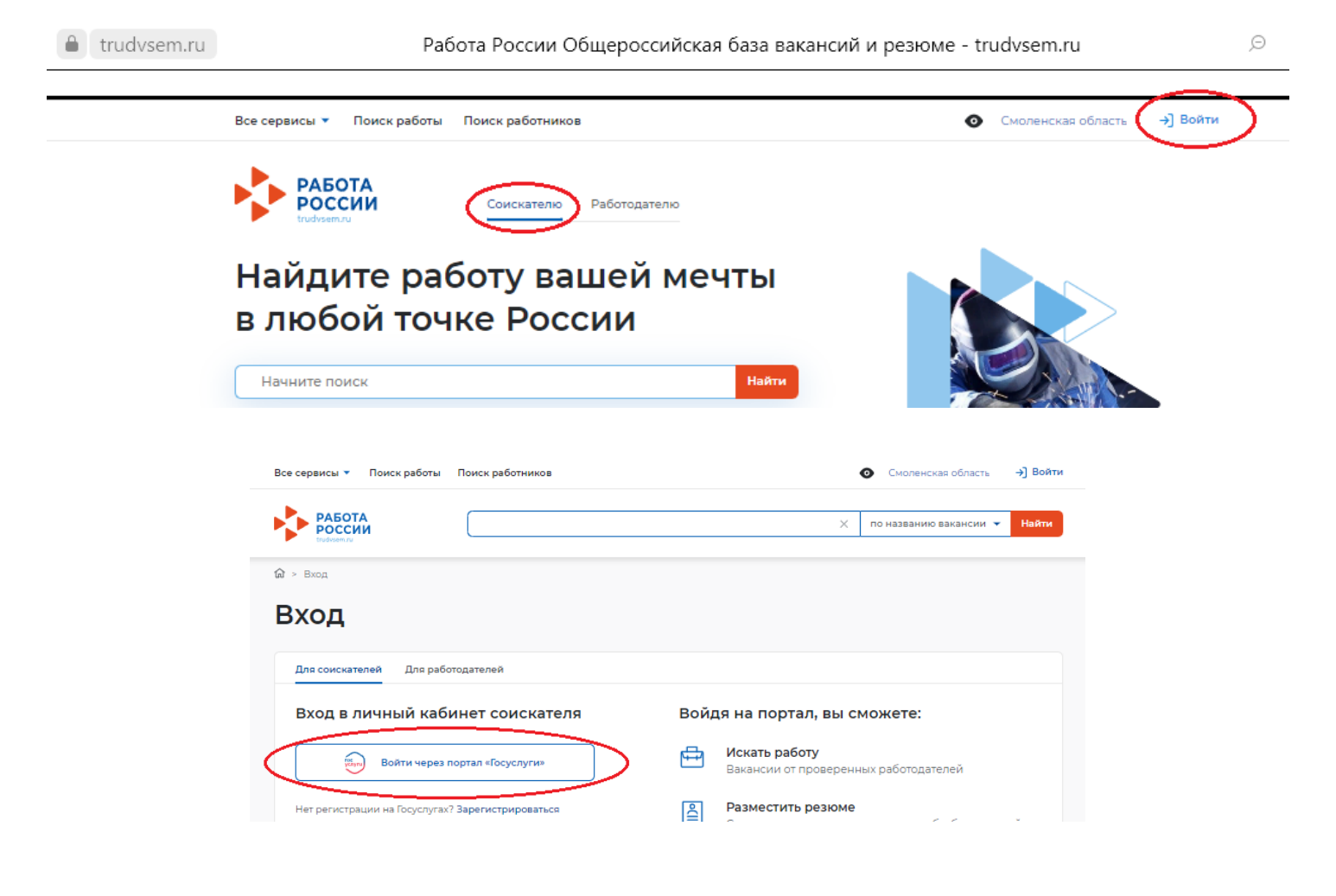

Перейти к выбору образовательной программы.
 Для этого в Личном кабинете соискателя выбираем Все сервисы, Список образовательных программ

| a trudvser | n.ru                            | Личн                  | ый кабинет соискателя |   |                    | ø    | ★ 2K (       | ОТЗЫВОЕ |
|------------|---------------------------------|-----------------------|-----------------------|---|--------------------|------|--------------|---------|
| (          | Все сервисы 🔹 Мои резюме 💌      | Отклики и приглашения | Поиск работы          | Ø | Смоленская область | Û    | $\heartsuit$ | ዶ       |
|            | РАБОТА<br>РОССИИ<br>Irudvsem.ru |                       |                       | × | по названию вакано | ии 🔻 | Най          | пи      |
|            | Мой кабине                      | г                     |                       |   |                    |      |              |         |

## Личный кабинет соискателя

| Все сервисы 🔶 Мои резюме 👻 Отклик   | и и приглашения Поиск работы           | 💿 Смоленская область 🛕 💟 🔗               |
|-------------------------------------|----------------------------------------|------------------------------------------|
| Каталог услуг                       | Справочная информация                  | Х Мобильное приложение                   |
| Все услуги                          | О портале                              | О мобильном приложении                   |
| Заявления                           | Помощь и поддержка                     | Скачать на iPhone                        |
|                                     | Государственные службы занятости       | Скачать на Android                       |
| Работа с переездом                  | Опытные кадры                          |                                          |
| Работа с переездом по России        | Частные агентства занятости            | Новости                                  |
| Работа без границ                   | Abilympics                             | Статьи                                   |
| Аналитика                           | Worldskills                            |                                          |
| Аналитическая информация            | Трудоустройство инвалидов              | Производственный календарь               |
| Рейтинг регионов                    | Меры безопасности                      | 2021 год                                 |
| Справочник востребованных профессий | Новое на портале                       | 2022 год                                 |
| CIPARO HER DUCIPERSIANER (PROPERTY) | О редизайне                            |                                          |
| Опросы и тесты                      | О Работе без границ                    | Жалобы и сообщения                       |
| Профессиональная ориентация         |                                        | Мои жалобы и сообщения                   |
| Опросы для соискателя               | Открытые данные                        | Написать жалобу или сообщение            |
|                                     | Открытые данные                        | Sportportun (é voccor té                 |
| Иностранная рабочая сила            | Мероприятия                            | документооборот                          |
| Найм граждан Узбекистана            | Ресурсы, использующие вакансии портала | Об Электронном кадровом документробороте |
| Найм граждан Таджикистана           | API                                    | Сколья стацина                           |
| -                                   | Наборы данных                          |                                          |
| Стажировка и практика               | Виджеты                                |                                          |
| О стажировках и практиках           |                                        | исходнщие документы                      |
| Мои стажировки и практики           | Социальная сеть SkillsNet              | Образовательные программы                |
| Договоры                            | Мои заделения                          | Список образовательных программ          |
| Входящие заявки                     |                                        | Моё обучение                             |

В открывшемся окне можно познакомиться **с образовательными программами в Смоленской области** доступными для обучения. Посмотреть их содержание, требование к уровню имеющегося образования.

Вам НЕОБХОДИМО ВЫБРАТЬ программу **дополнительного профессионального** образования программа профессиональной переподготовки «Специалист по пожарной профилактике» 256 часов.

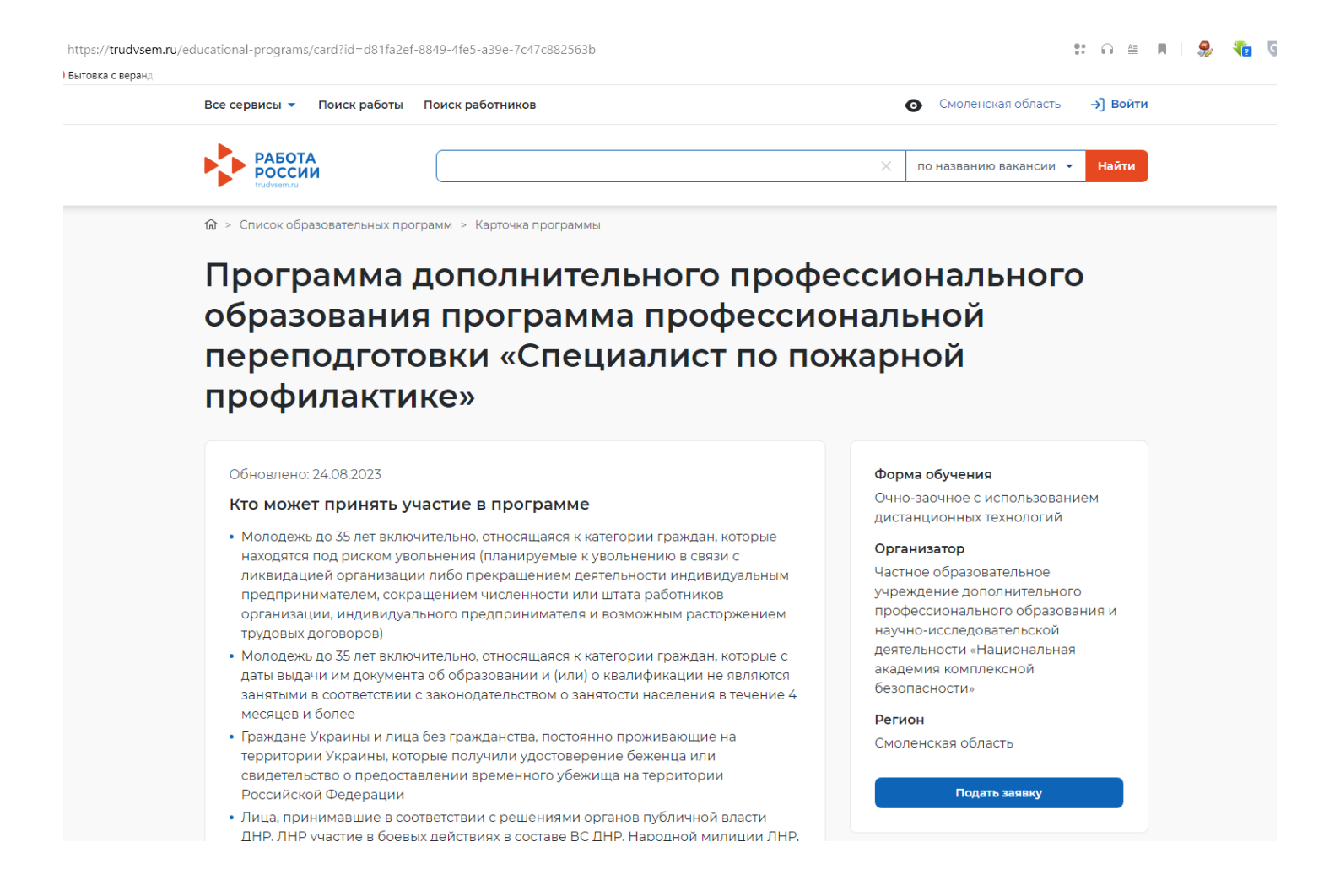

#### 3. ЗАПОЛНЯЕМ ЗАЯВКУ

#### 3.1. ПЕРСОНАЛЬНЫЕ ДАННЫЕ

#### Важно указать.

**Актуальные телефон и электронную почту** для связи со специалистами центра занятости (Их можно указать в строках Дополнительный телефон, дополнительный email).

**Уровень имеющегося образования**. Так как многие образовательные программы требуют наличия среднего профессионального или высшего образования.

## Подача заявки

| Персональ | ные данные |
|-----------|------------|
|-----------|------------|

Для связи можете указать дополнительный телефон или email. Это важно, если информация о способе связи с портала «Госуслуги» неактуальна.

| Фамилия       | В       |
|---------------|---------|
| Имя           | Т       |
| Отчество      | Hi      |
| Дата рождения |         |
| Пол           | Женский |
| снилс         | 0.      |
| инн           | 671     |
| Телефон       | +7(92)  |
| Email         | vi      |

Подтверждение двнных

Персональные данные

Место оказания услуги

Информация по обучению

| Смоленская область                                                                                               | •                                                                                                    |
|----------------------------------------------------------------------------------------------------|----------------------------------------------------------------------------------------------------|
| аселенный пункт по месту жительства                                                                              |                                                                                                    |
| г Смоленск                                                                                                    | •                                                                                                    |
| (валификация по профессии                                                                                        |                                                                                                    |
| преподаратель                                                                                                    | Квалификация по профессии,                                                                                   |
|                                                                                                    | подготовки в соответствии с документом об образовании                                                        |
| /ровень образования *                                                                                            | останивалити от направлении с<br>подготовки в соответствии с<br>документом об образовании                    |
| /ровень образования *<br>Высшее образование - специалитет, магист                                                | <ul> <li>Оставление соответствии<br/>документом об образовании</li> </ul>                                    |
| /ровень образования *<br>Высшее образование - специалитет, магист<br>Дополнительный телефон                      | о подготовки в соотвенствии с<br>документом об образовании                                                   |
| /ровень образования *<br>Высшее образование - специалитет, магист<br>Дополнительный телефон<br>+7 (3 <sup></sup> | <ul> <li>Составление соотвенствии с<br/>подготовки в соотвенствии с<br/>документом об образовании</li> </ul> |

## Выбрать категорию участника.

#### Категория участника \*

Для подачи заявления на бесплатное обучение выберите одну из категорий, в наибольшей степени подходящую вам

#### 3.2. МЕСТО ОКАЗАНИЕ УСЛУГИ

#### Важно.

При выборе Центра занятости населения руководствоваться тем, что его необходимо будет посетить в течение 3 рабочих дней (не считая дня подачи заявления) для предоставления документов для подтверждения категории и получения услуги по профориентации.

| Место оказания                                        | а услуги                              |
|-------------------------------------------------------|---------------------------------------|
| Регион обращения автомати<br>образовательной программ | ически заполнен согласно региону<br>ы |
| Регион обращения в ЦЗН                                | Смоленская область                    |
| Центр занятости населения                             | •                                     |
| Выбрать                                               | $\sim$                                |

#### 3.3. ИНФОРМАЦИЯ ПО ОБУЧЕНИЮ

Обязательно выбираете форму обучения

| Информация по      | Персональные данные                                                            |                        |
|--------------------|--------------------------------------------------------------------------------|------------------------|
| Регион обучения    | Смоленская область                                                             | Место оказания услуги  |
|                    | Chiefereran contents                                                           | Информация по обучению |
| Форма обучения *   | /                                                                              | Подтверждение данных   |
| Выберите           | - V                                                                            |                        |
| Название программы | Web-программ Выберите первых проектов                                          |                        |
| Описание программы | Программа направлена на формирование<br>компетенций в соответствии с трудовыми |                        |

### 3.4. ПОДТВЕРЖДЕНИЕ ДАННЫХ

Проверяете все заполненные поля в заявке, при необходимости меняете их. В случае если все правильно, обязательно отмечаете согласие и предупреждение. Отправляете заявку.

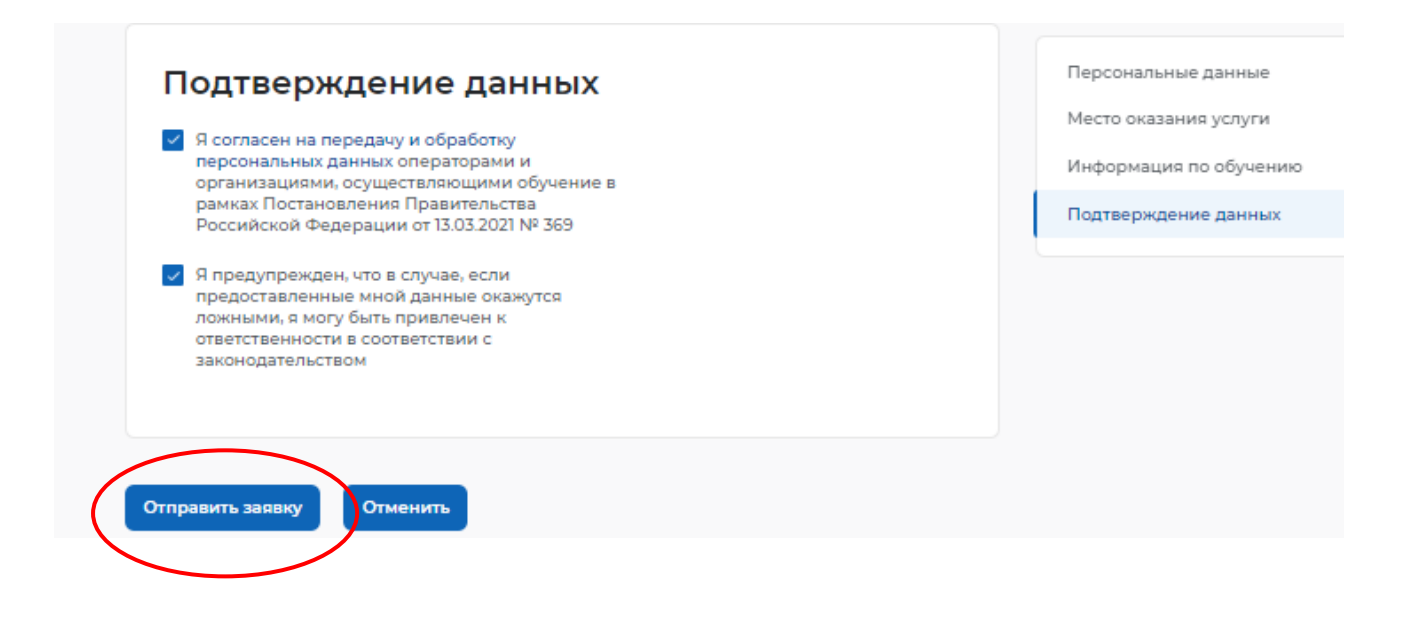

## 4. ЗАЯВЛЕНИЕ НА ОРГАНИЗАЦИЯ ПРОФЕССИОНАЛЬНОЙ ОРИЕНТАЦИИ ГРАЖДАН

## 4.1. Подача заявления

Для того чтобы подать заявление на предоставление услуги, необходимо авторизоваться (<u>https://trudvsem.ru</u>) в личном кабинете соискателя, далее:

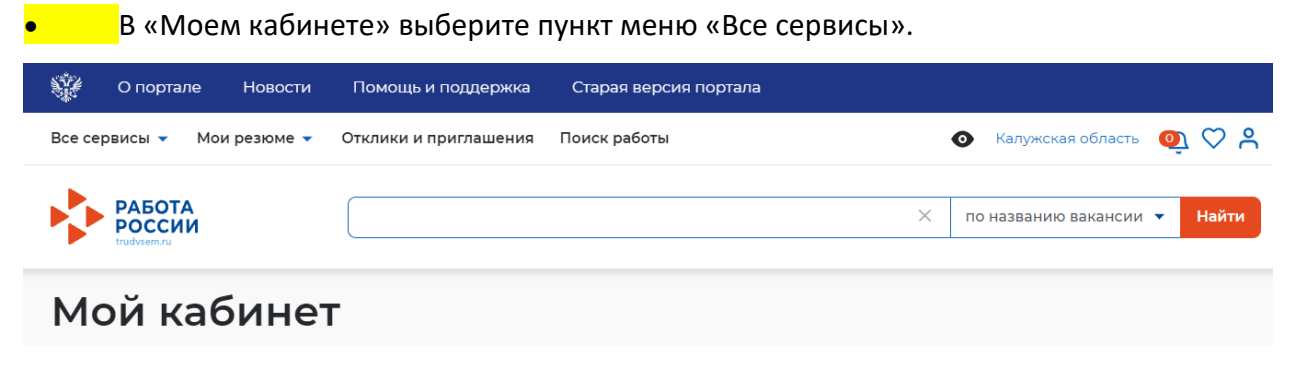

Перейдите в раздел «Каталог услуг» и выберите пункт «Все услуги».

 На странице каталога услуг в разделе «Организация профессиональной ориентации граждан» нажмите на кнопку «Подать заявление».

| Каталог услуг                                                                                                    |  |
|----------------------------------------------------------------------------------------------------|--|
| Все услуги Заявления                                                                                                    |  |
| Перечень услуг, оказываемых центром занятости населения.                                                                                                    |  |
| Организация профессиональной ориентации граждан                                                                                                    |  |
| Заявление о получении государственной услуги по организации профессиональной ориентации граждан<br>Ознакомьтесь с инструкцией по оформлению заявления.<br>Подать заявление Просмотреть все заявления () Об услуге |  |

• На открывшейся странице отобразится форма подачи заявления. Для удобства перехода между блоками информации используйте блок навигации, расположенный справа в форме подачи заявления.

| Личные данные заявителя      |  |
|------------------------------|--|
| Адрес постоянной регистрации |  |
| Способ связи                 |  |
| Место оказания услуги        |  |
| Образование                  |  |
| Социальный статус            |  |
| Подтверждение данных         |  |
|                              |  |

#### 1 Особенности заполнения страницы подачи заявления

• В форме заявления в блоке «Личные данные» проверьте сведения, переданные из вашей учетной записи Госуслуги на портал «Работа России».

**Важно**: при обнаружении некорректной информации, внесите изменения в сведения на портале «Госуслуги» в вашем <u>Личном кабинете</u>. Убедитесь, что сведения на портале «Госуслуги» представлены правильно, и начните заново заполнять форму заявления на портале «Работа России».

#### Личные данные заявителя

| Фамилия                                                                                                    |
|----------------------------------------------------------------------------------------------------|
| Имя                                                                                                    |
| Отчество                                                                                                    |
| Пол                                                                                                    |
| Дата рождения                                                                                                    |
| Гражданство                                                                                                    |
| инн                                                                                                    |
| снилс                                                                                                    |
| Документ, удостоверяющий личность                                                                                                    |
| Серия паспорта                                                                                                    |
| Номер паспорта                                                                                                    |
| Кем выдан                                                                                                    |
| Дата выдачи                                                                                                    |
| Если личные данные не актуальны, вы должны изменить их в вашей учётной<br>записи Госуслуги и только после этого подавать заявление с корректными<br>личными данными. |

• В блоке «Адрес постоянной регистрации» поля будут автоматически предзаполнены

данными из услуги по содействию в поиске подходящей работы. Если данные не отображаются, их

#### нужно ввести вручную.

| Адрес постоянн                                                                                                    | ой регистрации                                                                                                    |
|----------------------------------------------------------------------------------------------------|----------------------------------------------------------------------------------------------------|
| Указывается действующий ад<br>паспорте на страницах с 5-й г<br>или в справке о регистрации<br>недостоверных сведений цен<br>предоставлении государстве | прес регистрации по месту жительства (указан в<br>по 12-ю, в ином документе, удостоверяющем личность,<br>по месту жительства). В случае предоставления<br>чтр занятости населения имеет право отказать в<br>нной услуги. |
| Адрес                                                                                                    | Постоянной регистрации                                                                                                    |
| Регион                                                                                                    | Калужская область                                                                                                    |
| Район, населенный пункт,<br>улица                                                                                                    | Калужская область, г Калуга, Калашников Хутор<br>деревня                                                                                                    |
| Дом, корпус, строение                                                                                                    | 3                                                                                                    |
| Квартира                                                                                                    |                                                                                                    |

• В блоке «Способ связи» отображаются сведения, переданные из вашей учетной записи Госуслуги на портал «Работа России». При необходимости реквизиты для связи могут быть уточнены в заявлении, при этом информация на портале «Госуслуги» в <u>Личном кабинете</u> не изменяется.

| Способ св                                                                                  | ззи                                                                                                    |
|--------------------------------------------------------------------------------------------|----------------------------------------------------------------------------------------------------|
| В блоке по умолчанию от<br>государственную услугу і<br>данные. Это важно, чтобы<br>услугам | ображаются сведения, которые вы указали в последнем поданном заявлении на<br>з центре занятости населения. Если телефон или email неактуальны, то введите новые<br>к специалист центра занятости смог связаться с вами для решения вопросов по |
| Телефон *<br>+7 ()                                                                         |                                                                                                    |
| Email *                                                                                    |                                                                                                    |

• Поля в блоке «Место оказания услуги» заполняются с указанием центра занятости населения, в котором вы хотите получить услугу.

|                             | Jongin |                                                 |
|-----------------------------|--------|-------------------------------------------------|
| Регион обращения *          |        |                                                 |
| Выберите                    | •      | Список регионов, для которых<br>доступна услуга |
|                             |        |                                                 |
| Центр занятости населения * |        |                                                 |

Поля в блоке «Образование» заполняются с учетом имеющегося образования.

| Высшее       |      | • |  |  |
|--------------|------|---|--|--|
|              | <br> |   |  |  |
| еная степень |      |   |  |  |
|              |      |   |  |  |
|              |      |   |  |  |

Документ об образовании и квалификация указывается при нажатии на кнопку Добавить

| Учебное заведение *      |  |
|--------------------------|--|
|                          |  |
| Факультет                |  |
|                          |  |
| Год окончания обучения * |  |
|                          |  |
| Квалификация по диплому  |  |
|                          |  |
| Специальность по диплому |  |
|                          |  |
| Серия диплома *          |  |
|                          |  |
| Номер диплома *          |  |
|                          |  |
| Дата выдачи диплома *    |  |
|                          |  |
|                          |  |

В блоке «Социальный статус» при необходимости укажите ваш социальный статус.

## Социальный статус

Инвалид

• В блоке «Подтверждение данных» ознакомьтесь со всеми пунктами и проставьте отметку

о согласии.

Важно: обратите внимание, что в случае предоставления ложных данных вы можете быть

привлечены к ответственности, в том числе уголовной.

| реше<br>содеі | пверядаю свое согласие на обработку моих персональных данных в целях принятия<br>ния по настоящему обращению и предоставления государственных услуг в области<br>іствия занятости населения, в том числе на:                                                                                                    |
|---------------|----------------------------------------------------------------------------------------------------|
| •             | направление данного обращения в государственный орган, государственные<br>учреждения службы занятости населения или должностному лицу, в компетенцию<br>которых входит решение поставленных в обращении вопросов;<br>передачу моих персональных данных третьим лицам в целях принятия решения по<br>настоящему обращению и предоставления государственных услуг в области<br>содействия занятости. |

Нажмите на кнопку «Отправить заявление».

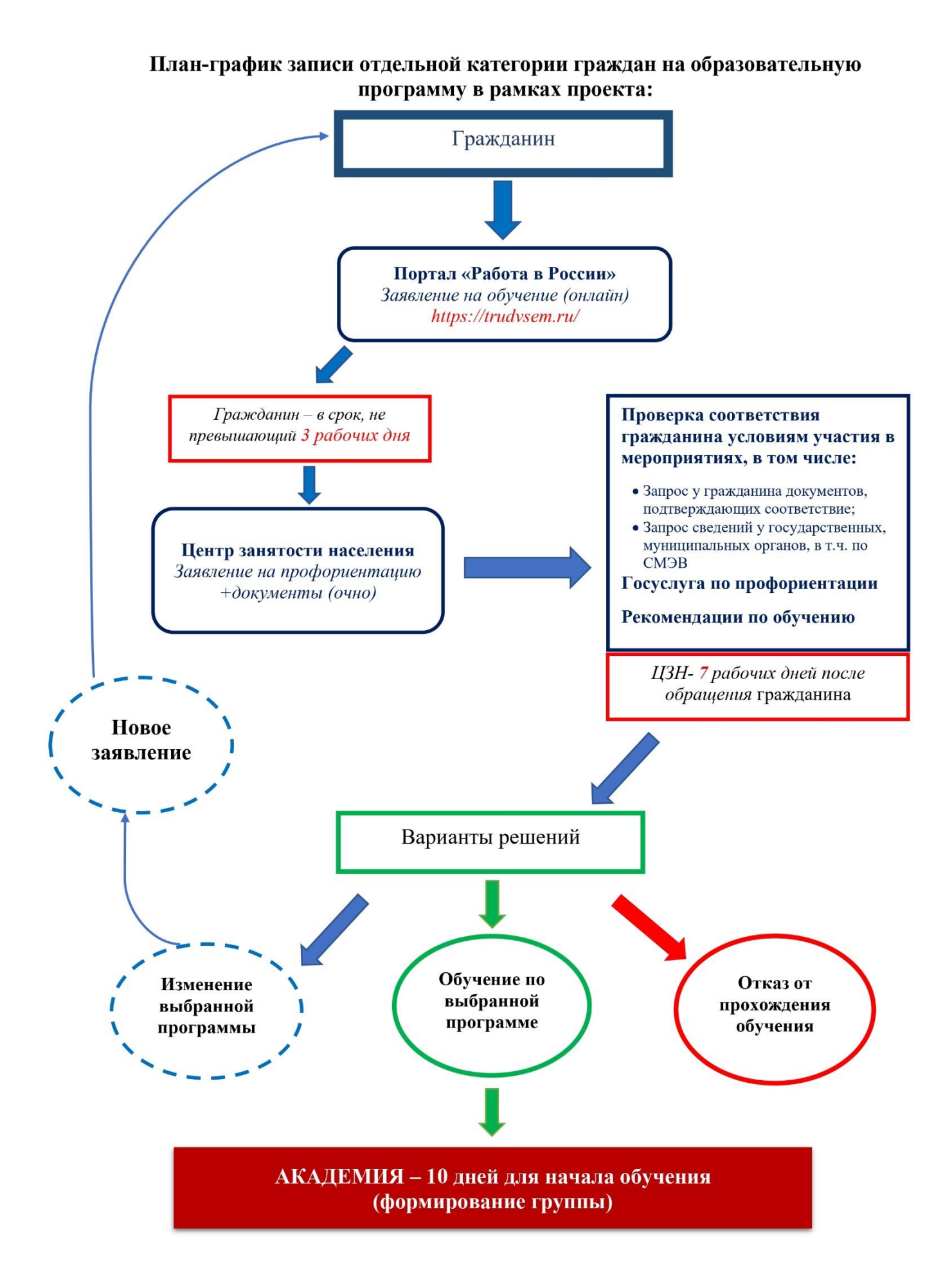

После подачи заявки на портале <u>Работа в России</u> обычно в течение часа на ваш адрес электронной почты, приходит <u>ссылка</u> для входа в <u>кабинет Flow</u>. Проверяйте также дополнительный адрес. Адрес почты, с которого придет письмо: <u>info@tgu-dpo.ru</u>.

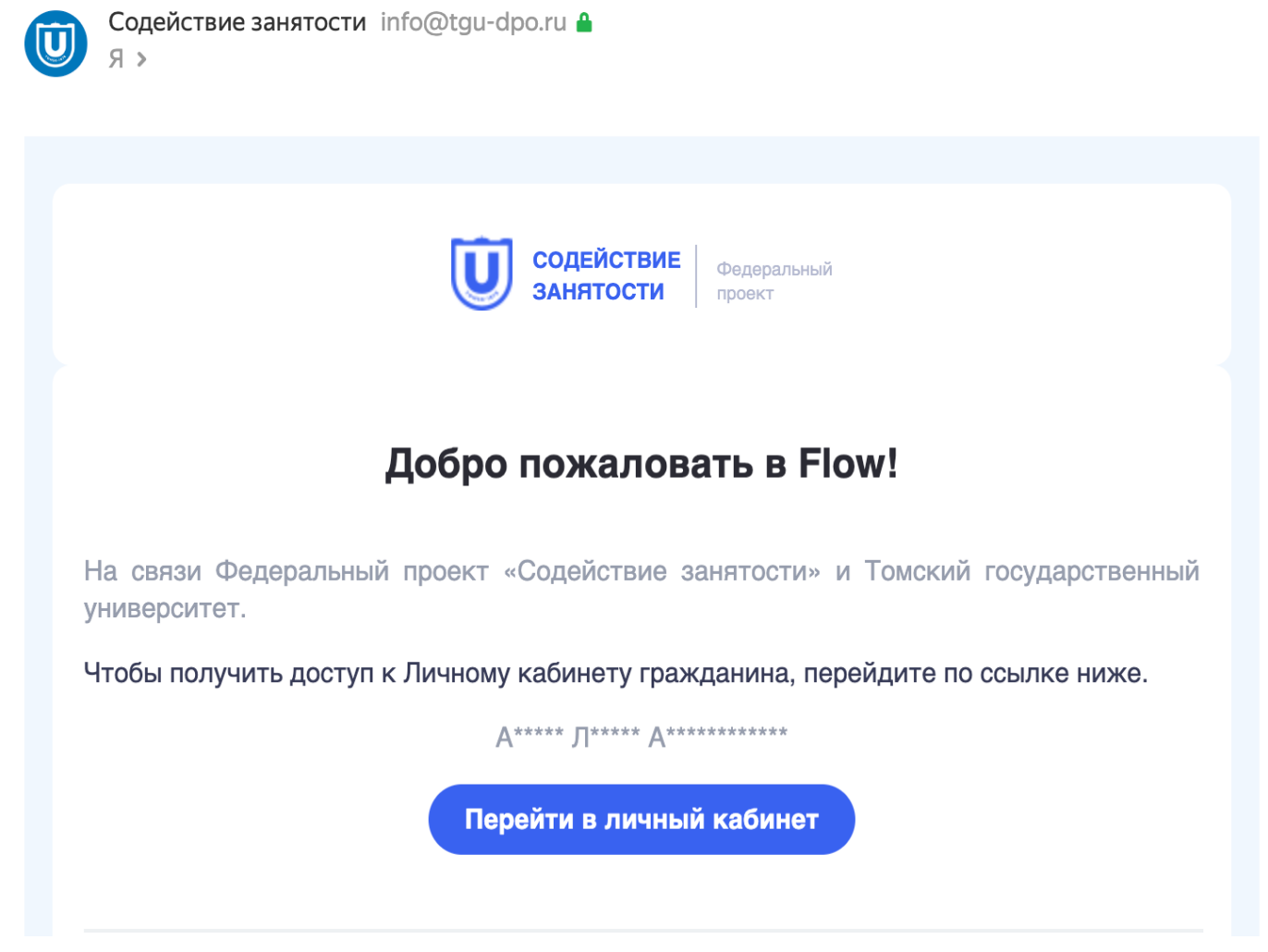

Основной адрес электронной почты - это email, указанный на Госуслугах.

Дополнительный адрес электронной почты указывается при подаче заявки на портале Работа России.

Flow - это личный кабинет гражданина, в котором Вы найдете информацию о том, как успешно пройти все этапы участия в проекте — от подачи заявки до обучения.

Более подробную информацию Вы можете получить на портале ЦОК67.РФ, т. +7 (4812) 56-55-25.